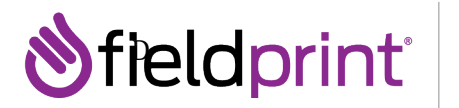

# **Getting Started**

To begin scheduling go to <u>https://www.fieldprintgeorgia.com</u>, also viewable in Spanish by clicking the language dropdown. This site will provide valuable information about the fingerprinting process, helpful FAQs, and contact information. To get started, click <u>Schedule Appointment</u> under the <u>For Individuals</u> page.

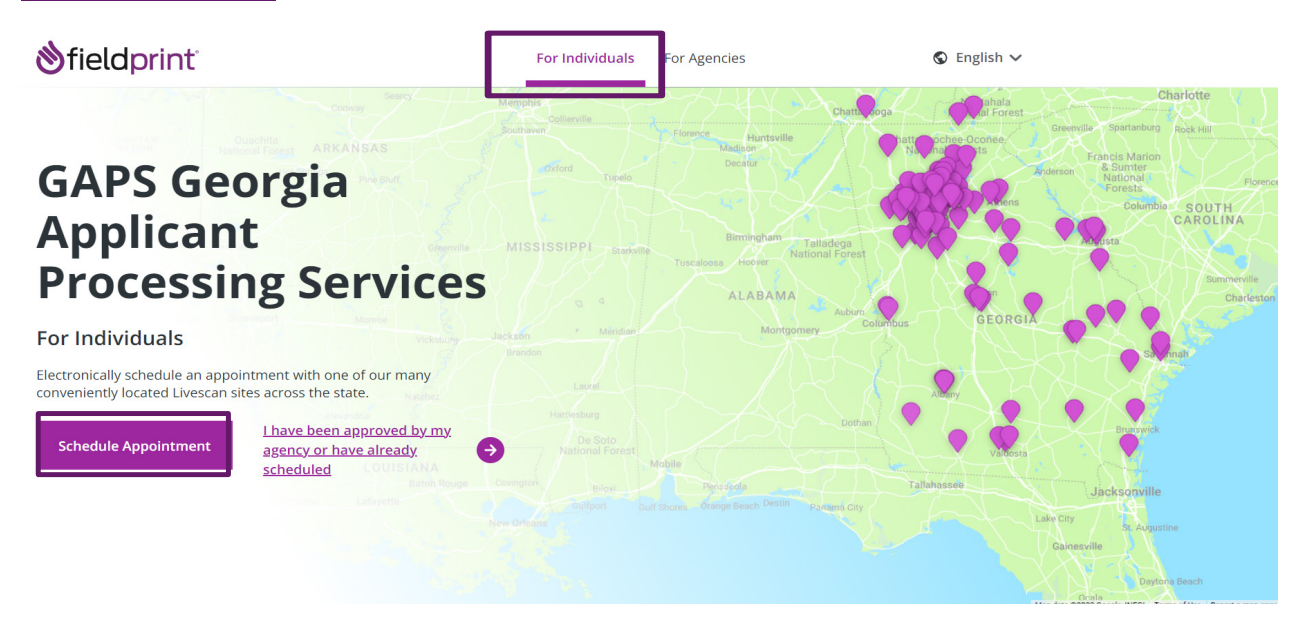

# **Creating a User Profile**

New users need to create a new user account by clicking <u>Sign Up</u>. The Sign Up wizard will walk you through the steps to set up an account, culminating in a verified account that will be used to schedule fingerprints.

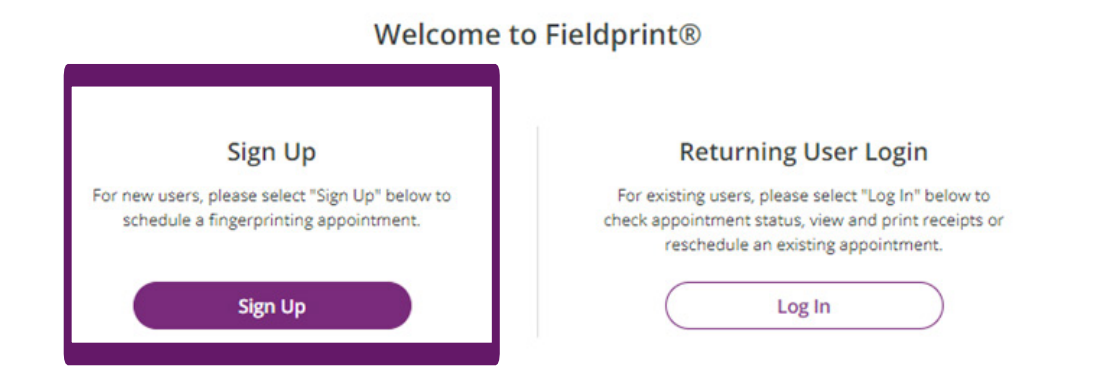

PROPRIETARY & CONFIDENTIAL 12000 COMMERCE PARKWAY SUITE 100 MOUNT LAUREL, NJ 08053 P 888.472.8918 F 888.495.8470 FIELDPRINT.COM

1

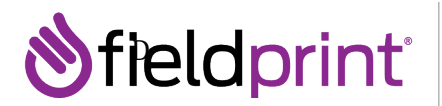

## Read over the E-SIGN Act Disclosure and Consent ("Consent Agreement") and <u>click I Agree.</u>

| <b>⊗</b> fieldprint <sup>™</sup> | 🛇 English 🔰 🗞 Contact.Us                                                                                                    |
|----------------------------------|----------------------------------------------------------------------------------------------------|
|                                  | E-SIGN Act Disclosure and Consent ("Consent Agreement")                                                                                                    |
|                                  | Pursuant to the Federal Electronic Signatures in Global and National Commerce Act ("E-Sign Act"), you have a<br>right to receive any disclosures or notices in a non-electronic form. Before providing electronic signatures or<br>obtaining legally required disclosures and notices electronically, please review and indicate your acceptance of<br>the terms below. If you do not accept these terms or do not agree to the use of electronic disclosures and<br>signatures, we will provide you with, or make available to you, any required disclosures on paper or non-<br>electronic form at no additional charge to you.                                                                                                    |
|                                  | 1. Intent to Use Electronic Signatures                                                                                                    |
|                                  | By clicking on the "I Agree" button below—which you hereby adopt as your electronic signature—you<br>affirmatively consent and agree that you are signing this Consent Agreement electronically and your electronic<br>signature on agreements and documents has the same effect as if you signed them in ink. You further agree that<br>your electronic signature is the legal equivalent of your manual signature and will continue to be throughout the<br>fingerprinting process. By clicking on the "I Agree" button below, you agree to the use of electronic signatures,<br>such as your act of clicking, checking or otherwise manifesting your assent throughout the fingerprinting<br>process. You further agree that your use of a key pad, mouse or other device to select an item, button, icon or<br>similar act/action, or in providing or making any agreement, acknowledgement, or consent constitutes your<br>signature (hereafter referred to as "E-Signature"), acceptance and agreement as if actually signed by you in<br>writing. You also agree that no certification authority or other third party verification is necessary to validate your<br>E-Signature and that the lack of such certification or third party verification will not in any way affect the<br>enforceability of your E-Signature or any resulting contract. |
|                                  | 2. Consent to Electronic Disclosures & Notices                                                                                                    |
|                                  | By clicking on the "I Agree" button below, you consent to the electronic delivery of any disclosures, agreements,<br>change notices, terms and conditions and any other documents throughout the fingerprinting process. Your<br>consent applies to any disclosures and notices required to be provided to you in accordance with Federal or<br>state law or regulations. You also agree that we do not need to provide you with additional paper (non-<br>electronic) copies of the disclosures, agreements, change notices, terms and conditions and any other<br>documents, unless specifically requested. If you would like to request additional paper copies of any of the<br>aforementioned documents, you may do so at no additional charge to you by emailing<br><u>CustomerService@fieldprint.com</u> .                                                                                                    |
|                                  | 3. Withdrawal of Consent to Electronic Signatures & Electronic Disclosures                                                                                                    |
|                                  | You may withdraw your consent to use electronic signatures or to receive electronic disclosures at any time<br>by contacting us via email at <u>CustomerService@fieldprint.com</u> . Any withdrawal of your consent to receive<br>electronic disclosures or to use electronic signatures will be effective only after we have a reasonable period of<br>time to process your withdrawal. However, withdrawing your consent to this Consent Agreement will terminate<br>your ability to provide electronic signatures and to receive disclosures and other documents electronically.<br>Continuing to provide electronic signatures after withdrawing consent is reaffirmation of your consent to the use<br>of electronic signatures under the E-SIGN Act.                                                                                                    |
|                                  | 4. You Must Keep Your Contact Information Current                                                                                                    |
|                                  | In order for us to be able to provide you with important notices and other information from time to time, you<br>must ensure that the contact information in your online profile is current. This includes, but is not limited to,<br>name, address, phone numbers, and e-mail or other electronic addresses. In order to update your information,<br>contact us via email at <u>CustomerService@fieldprint.com</u> .                                                                                                    |
|                                  | 5. Hardware and Software You Will Need                                                                                                    |
|                                  | To use our online processes, you will need Internet Browser software that supports at least 128-bit encryption, a<br>current version of a program that accurately reads and displays PDF files (such as Adobe Acrobat Reader), a<br>printer if you wish to print out and retain records, disclosures, etc. on paper, and a current and valid e-mail<br>address. You are responsible for the installation, maintenance, and operation of the computer and browser<br>software that you use for these online services.                                                                                                    |
|                                  | By clicking on the "I Agree" button below, you acknowledge that you are able to access information in the<br>electronic form that will be used to provide the information that is the subject of this Consent Agreement.                                                                                                    |
|                                  | Please indicate your consent to the use of electronic signatures and your consent to receiving disclosures<br>and notices electronically by clicking on the "I Agree" button below. By providing your consent, you are also<br>confirming that you have the hardware and software described above, that you are able to provide<br>electronic signatures, and that you have an active email account. You are also confirming that you are<br>authorized to provide this consent.                                                                                                    |
|                                  | By clicking on the I Agree button I agree to the use of electronic signatures and to receiving documents and<br>disclosures electronically.                                                                                                    |
|                                  | If you DO NOT AGREE to the use of electronic signatures and to receiving documents and disclosures<br>electronically, then please contact Fieldprint Customer Service at the following email address to assist you<br>with a non-electronic option: <u>CustomerService@fieldprint.com</u> or call <u>888-472-8918</u> .                                                                                                    |
|                                  | You can download the "Consent Agreement" as a PDF file.                                                                                                    |
|                                  | I do not agree                                                                                                    |
| Terms & Conditions<br>eConsent   | Fieldprint Privacy Policy FBI Privacy Act Statement Biometric Disclosure FBI Noncriminal Justice Applicants Privacy Rights © Copyright 2009-2021. Fieldprint, Inc.                                                                                                    |

# **⊗**fieldprint<sup>™</sup>

# Create Your Account. Enter all required fields and click <u>*Continue*</u> to move forward.

| ★ — Required Fields |                                                                                                    |      |
|---------------------|----------------------------------------------------------------------------------------------------|------|
| Email *             | e.g. example@domain.com                                                                                 |      |
| Username*           |                                                                                                    |      |
| Password *          | Passwords must be more than 8 characters long containing upper & lower case, number, & special (?\$!@%) | show |
| Confirm Password *  |                                                                                                    | show |
| First Name *        |                                                                                                    |      |
| Last Name *         |                                                                                                    |      |
| Mobile Phone Number |                                                                                                    |      |

#### **Security Questions**

#### You must select and add all three security questions

| Security Question 1 * | Select one | ~    |
|-----------------------|------------|------|
| Answer 1*             |            | show |
| Security Question 2*  | Select one | ~    |
| Answer 2*             |            | show |
| Security Question 3*  | Select one | ~    |
| Answer 3*             |            | show |

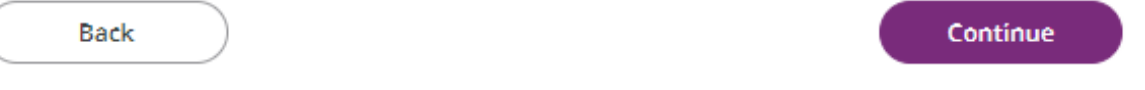

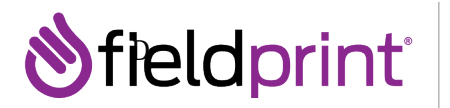

An email will be sent to your provided email address. Check your email for the verification code and enter it on the next page. Do not close your browser. The code will expire after 30 minutes. See below for an example of the email that will be sent.

|                                                                                                    | Fit 4/16/2021 10:04 AM                                                                                                    |  |  |  |
|----------------------------------------------------------------------------------------------------|----------------------------------------------------------------------------------------------------|--|--|--|
|                                                                                                    | auth@verticalscreen.com                                                                                                    |  |  |  |
|                                                                                                    | ACCEPTANCE TESTING Fieldprint Scheduling Account Verification                                                                                                    |  |  |  |
| To 🗄 Fieldprin                                                                                                    | t IT Support                                                                                                    |  |  |  |
| You created a                                                                                                    | in account with Fieldprint Scheduling,                                                                                                    |  |  |  |
| Username: Jo                                                                                                    | hnDoel                                                                                                    |  |  |  |
| Please enter t                                                                                                    | the Verification Code below into the Verification Code field on the Fieldprint Scheduling website to continue:                                                                                                    |  |  |  |
| 60368404                                                                                                    |                                                                                                    |  |  |  |
| Please Note: Don't delay, your verification code is only valid for 30 minutes and if you closed your browser, just sign back in and you will be prompted to enter this code there. |                                                                                                    |  |  |  |
| If you did not                                                                                                    | request to create an account, please contact us.                                                                                                    |  |  |  |
| Thank you,<br>Fieldprint Ser<br>customerserv<br>800-799-1067                                                                                                    | vices Team<br>dee@fieldprint.com<br>7                                                                                                    |  |  |  |
| To be sure yo<br>For your prote<br>please contac                                                                                                    | u receive future notifications from us, please add customerservice@fieldprint.com to your email contact list.<br>ection, we will never ask you to email personal or sensitive information, such as your Social Security Number or Date of Birth. If you receive such a request, it is not from the Application Station Team, and we ask you<br>t us immediately at 800-799-1067. |  |  |  |

### Enter the verification code from the email & click <u>Complete Registration</u>.

| ♦ fieldprint                   |                                                                                                    |                                                                                            |                                                                      |                                                                 |                                   | S English       | & Contact Us             |
|--------------------------------|----------------------------------------------------------------------------------------------------|--------------------------------------------------------------------------------------------|----------------------------------------------------------------------|-----------------------------------------------------------------|-----------------------------------|-----------------|--------------------------|
|                                | Verify Accour<br>An email has been se<br>Verification" and will<br>Please follow the dirr<br>You may need to che                                                                                                    | nt<br>ent to your provid<br>arrive from email<br>ections in the ema<br>eck your Junk or Sp | ed email addre<br>l sender auth@<br>ail to continue o<br>pam folder. | ss. The subject of th<br>fieldprint.com.<br>reating your accoun | e email will be "Fieldprin<br>ıt. | t Account       |                          |
|                                | Please do not close your browser.<br>If your browsing session closes, please log back in using your username and password and enter the 8-digit<br>Verification Code emailed to you at the email address provided during account creation. This Verification<br>Code will expire after 30 minutes. |                                                                                            |                                                                      |                                                                 |                                   |                 |                          |
|                                | Verification Code *                                                                                                    |                                                                                            | 13256727                                                             | Add Verification                                                | n Code from your er               | nail            |                          |
|                                | Didn't receive an em                                                                                                    | ail? Click <u>here</u> to r                                                                | esend email.                                                         |                                                                 | Complete Regi                     | stration        |                          |
|                                |                                                                                                    |                                                                                            |                                                                      |                                                                 | ,                                 |                 |                          |
| Terms & Conditions<br>eConsent | Fieldprint Privacy Policy<br>Biometric Disclosure                                                                                                    | FBI Privacy Act Stat<br>FBI Noncriminal Ju                                                 | tement<br>stice Applicants F                                         | rivacy Rights                                                   |                                   | © Copyright 200 | 9-2021. Fieldprint, Inc. |

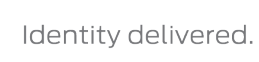

### **Account Verified**

**lieldprint** 

Once your account has been verified, you will log back in **https://www.fieldprintgeorgia.com** using your created Username and Password

Once logged back into Fieldprint you will follow the steps to Register for fingerprinting

| <b>⊗</b> fieldprint <sup>™</sup> |                                                   |                                                                                         |                                         |
|----------------------------------|---------------------------------------------------|-----------------------------------------------------------------------------------------|-----------------------------------------|
|                                  | (i) Y<br>You I<br>log ir                          | 'our account has been verified<br>have successfully verified your account, please<br>า. |                                         |
|                                  | Log i                                             | n                                                                                       |                                         |
|                                  | Userna<br>JohnD<br>Passwo<br>Corr<br>Eorr         | me<br>oe1<br>ord<br>•<br>Back Login<br>got username? Forgot password?                   |                                         |
| Terms & Conditions<br>eConsent   | Fieldprint Privacy Policy<br>Biometric Disclosure | FBI Privacy Act Statement<br>FBI Noncriminal Justice Applicants Privacy Rights          | © Copyright 2009-2021. Fieldprint, Inc. |

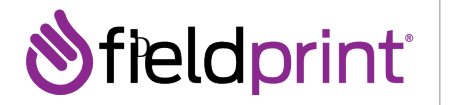

### **New Applicant Registration**

Enter **Fieldprint Code** (<u>Ascend Employer Fieldprint code provided below</u>) and click "*Continue with Fieldprint Code*"

Fieldprint Employer Code

FP-GAC14039-HRBH

\*\*Enter code above exactly as listed including upper case and lowercase letters, dashes, with no spaces

**Continue with Fieldprint Code** 

### **Data Collection**

You will begin the Data Collection process by entering in all required **Personal Information**. Ensure that the information entered is consistent with the IDs you will be presenting at fingerprinting. This information should match what is on file with your Georgia agency, and discrepancies with this information could result in delays.

You can enter in aliases by selecting Yes under Other Names. At the bottom, the preferred contact method will allow Fieldprint to reach you in the event of an issue. You may also elect to have an appointment reminder. Once all information is entered, click **Continue**.

**Personal Information** 

| * — Required Fields<br><u>Acceptable Forms of ID</u> |                                                          |
|------------------------------------------------------|----------------------------------------------------------|
| First Name*                                          |                                                          |
| Middle Name                                          |                                                          |
| Last Name *                                          |                                                          |
| Suffix                                               | Select one                                               |
| Other Names                                          |                                                          |
| Are there any other names you are known by           | y or have used (including maiden name, if applicable)? * |
| O Yes O No                                           |                                                          |
| Social Security Number ⑦                             |                                                          |
| Address Line 1* ⑦                                    |                                                          |
| Address Line 2 (Suite/Apt/etc.) ③                    |                                                          |
| City* ⑦                                              |                                                          |
| State * 📀                                            | Select one 🗸                                             |
| Zip Code* ⑦<br>Mailing Address1                      |                                                          |
| Mailing Address2                                     |                                                          |
| Mailing Address City                                 |                                                          |
| Mailing Address State                                | Select one                                               |
| Mailing Address Zip                                  |                                                          |
| Date of Birth* ⑦                                     | Month V Day Vear V                                       |
| Driver's License Number                              |                                                          |
| Drivers License State                                | Select one 🗸                                             |
| Phone* ②                                             |                                                          |
| Alternate Phone ⑦                                    |                                                          |
| Email* 💿                                             | e.g. example@domain.com                                  |
| Preferred Contact Method * 💿                         | O Email O Phone                                          |
| A ointment Reminder * 💿                              | Email No                                                 |

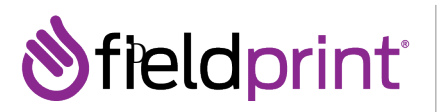

Next, enter all **Demographics** required for the fingerprint check.

| <b>⊗field</b> print <sup>®</sup>          |                                                                                                    | 🗞 English 🛛 🗞 Contact Us 📔 🥻                                              |  |  |  |
|-------------------------------------------|----------------------------------------------------------------------------------------------------|---------------------------------------------------------------------------|--|--|--|
| Data Collection                           | Demographics<br>Please complete the following questio<br>fingerprint-based background check.                          | ns. This information is used to positively identify you when performing a |  |  |  |
| O Demographics                            | Notice Fieldprint is required to provide demographic values established by the FBI and/or state and federal agencies. |                                                                           |  |  |  |
|                                           | - Deswired Fields                                                                                                    |                                                                           |  |  |  |
| O Biometric Disclosure                    | Citizenship* (2)                                                                                                    | United States of America (USA)                                            |  |  |  |
| <ul> <li>GA Privacy Statements</li> </ul> | Place of Birth* ⑦                                                                                                    | Georgia 🗸                                                                 |  |  |  |
|                                           | City of Birth* ⑦                                                                                                    | atlanta                                                                   |  |  |  |
|                                           | Gender* 🕜                                                                                                    | Male 🗸                                                                    |  |  |  |
|                                           | Height* 🕐                                                                                                    | 5 <b>v</b> ft 10 <b>v</b> in                                              |  |  |  |
|                                           | Weight* 💿                                                                                                    | 170 lb                                                                    |  |  |  |
|                                           | Eye Color* 💿                                                                                                    | Gray 🗸                                                                    |  |  |  |
|                                           | Hair Color* 💿                                                                                                    | Gray or Partially Gray 🗸                                                  |  |  |  |
|                                           | Race* 🕐                                                                                                    | Asian/Pacific Islander 🗸                                                  |  |  |  |
|                                           |                                                                                                    |                                                                           |  |  |  |
|                                           | Back                                                                                                    | Continue                                                                  |  |  |  |

### **Authorizations**

You will next review the **Biometric Disclosure**. Click **I agree** and enter your full name to consent, and click **Continue** to move forward.

| dprint                                                         | S English & Contact Us                                                                                                    |
|----------------------------------------------------------------|----------------------------------------------------------------------------------------------------|
| Data Collection                                                | Biometric Disclosure                                                                                                    |
|                                                                | State Required Biometric Information Disclosure and Authorization                                                                                                    |
| <ul> <li>Personal Information</li> <li>Demographics</li> </ul> | Please be advised that your fingerprints will be collected, stored, and used in connection with your contract and/or employment with organization requestin<br>your fingerprints (CRRANAZATION). Such collection, storage, and use of your fingerprints may occur at any time after the company receives your write<br>authorization, including during the hing process, as well as during the occurs of your contract and/or employment with ORGANIZATION or fi<br>volanteering/censing, as the case may be where permitted by two (Stated Fupcess). |
| Authorization                                                  | Your fingerprints are being collected and used in order to obtain Criminal History Record Information (CHRI) from state governments and/or agencies<br>connection with your contract and/or employment or volunteering with ORGANIZATION, or for licensing, as the case may be.                                                                                                    |
| O Biometric Disclosure                                         | Your fingerprints and any information obtained using your fingerprints will be retained and stored by Fieldprint, Inc., and will be permanently destroym<br>minimally after three (3) years of your last interaction with Fieldprint, Inc. In some instances, we may retain your fingerprints for less than three (3) years                                                                                                    |
| O GA Privacy Statements                                        | indefinitely, based on the requirements of our clients, which may be regulatory or otherwise. For the exact restantion period for your particular purpose, pleas<br>contact us at (883) 472-9018. You may view Fieldprint, Inc.'s Privacy Policy, on the retention and destruction of<br>bitms: Novem Reference monitory-policy.                                                                                                    |
|                                                                | Authorization to Obtain and Disclose Biometric Information                                                                                                    |
|                                                                | By signing below. I hereby authorize Fieldprint, Inc. to collect, store, and use my fingerprints, and further authorize Fieldprint, Inc. to disclose and use<br>fingerprints to obtain criminal background information in connection with my Stated Purposes.                                                                                                    |
|                                                                | By signing below, I further authorize Fledgrint, Inc. to share my fingerprint information, criminal results, and any other information obtained using n<br>fingerprints with ORGANIZATION for the Stated Purposes.                                                                                                    |
|                                                                | By signing below, I solmowindge and agree that this authorization to obtain and disclose/share my biometric information, criminal results, and any oth<br>information obtained using my flogenythics, is wall down as well throughout the course of my contract, employment, volunteering, and/or losersing, as my I<br>accelerable with GRANULATION, where exemted by law.                                                                                                    |
|                                                                | TO USE THIS SERVICE, YOU CERTIFY UNDER PENALTY OF LAW, THAT YOU ARE THE SAME PERSON WHO IS BEING<br>FINGERPRINTED, WHO IS REVIEWING ALL OF THE APPLICABLE NOTICES AND COMPLETING THE APPLICABLE<br>FORMS. IT IS <u>STRICTLY PROHIBITED</u> FOR ANYONE ELSE TO PROCEED FURTHER EXCEPT THE PERSON WHO IS<br>BEING FINGERPRINTED, UNLESS YOU HAVE WRITTEN APPROVAL FOR SPECIAL CIRCUMSTANCES, SUCH AS A<br>DISABILITY, FORM FIELDPRINT, INC. OR THE REQUESTING ORGANIZATION/AGENCY.                                                                      |
|                                                                | Your Full Name John Doe                                                                                                    |
|                                                                | Today's date Back Continue                                                                                                    |

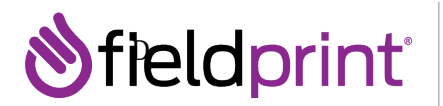

You will next review the **GA Privacy Statements**. Click the box next to "I acknowledge that I have read, understand, and agree to the above statements."

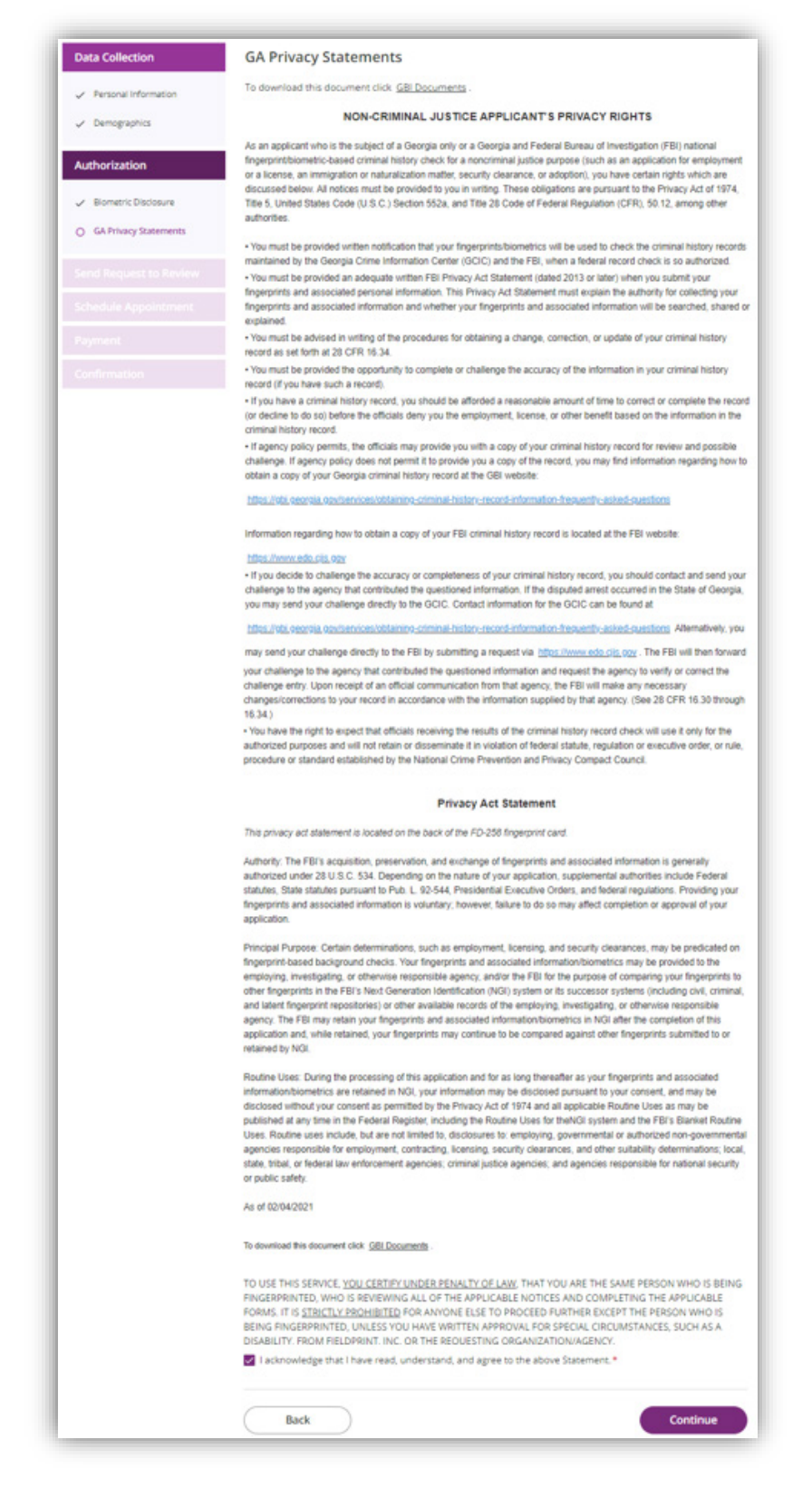

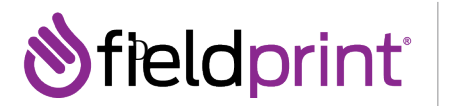

### **Send Request to Review**

You will see the **Send Request to Review** page. Clicking **Submit Request** will submit your request for review by the Georgia organization or agency listed.

| <b>⊗field</b> print"                      | 🗞 English 🛛 🗞 Contact Us 🛛 🤹 🦺                                                                         |
|-------------------------------------------|----------------------------------------------------------------------------------------------------|
| Data Collection                           | Send Request to Review                                                                                 |
| <ul> <li>Personal Information</li> </ul>  | continue with scheduling an appointment. If declined, the reason will be included in the email.        |
| ✓ Demographics                            | If you want to review or modify any data, click Back.<br>If you want to proceed, click Submit Request. |
| Authorization                             |                                                                                                    |
| ✓ Biometric Disclosure                    |                                                                                                    |
| <ul> <li>GA Privacy Statements</li> </ul> |                                                                                                    |
| Send Request to Review                    |                                                                                                    |
|                                           |                                                                                                    |
|                                           |                                                                                                    |
|                                           |                                                                                                    |
|                                           |                                                                                                    |
|                                           | Back Submit Request                                                                                    |

#### Submitting the request will put the request under review.

| <b>⊗field</b> print <sup>™</sup>                                                                                                    | S English                        | & Contact Us         | <b>.</b> |
|----------------------------------------------------------------------------------------------------|----------------------------------|----------------------|----------|
| Request Under Review<br>Your request is currently under review with SECRETARY OF STATE/MASSAGE.<br>When the review is complete a notification will be sent to shoynak@fieldprint.com. If approved you will be gi<br>appointment at https://georgiaacceptance.fieldprint.com. If declined, the reason will be included in the emai<br>If you have not received notice regarding this review status, please contact SECRETARY OF STATE/MASSAGE. | ven the ability to continu<br>I. | e with scheduling an |          |
| Back to Home                                                                                                    |                                  | Log Out              |          |

You will be notified once the organization or agency has reviewed and approved your request. Once approved you will have the ability to log back into Fieldprint and continue scheduling a fingerprint appointment at

#### https://georgia.fieldprint.com